## Настройка PPPoE-соединения на роутерах D-Link DIR-100/DIR-300

1. Зайти в браузер (Internet Explorer, Mozilla, Opera, или любой другой, использующийся на вашем компьютере) и в строке адреса набрать **192.168.0.1**.

В открывшемся окне в поле «User Name» вводим admin, поле «Password» оставляем пустым и нажимаем кнопку «Log In».

| Product Page : DIR-300 | -               |       | Firmware Version : 1.01 |
|------------------------|-----------------|-------|-------------------------|
| D-Link                 |                 |       |                         |
|                        |                 |       |                         |
|                        |                 |       |                         |
| LOGIN                  |                 |       |                         |
| Log in to the router:  |                 |       |                         |
|                        | User Name admin |       |                         |
|                        | Password        | Login |                         |
|                        |                 |       |                         |
|                        |                 |       |                         |
| WIRELESS               |                 |       |                         |

2. Теперь нам нужно установить пароль на роутер. Для этого:

- В верхнем меню выбираем «SETUP».
- В меню слева выбираем «Internet Setup».
- В окне нажимаем кнопку «Internet Connection Setup Wizzard».

| Product Page : DIR-         | 300                                                                                                |                                                                                                    |                                                                                                    |                                             | Firmware Version : 1.01                                                                                                    |
|-----------------------------|----------------------------------------------------------------------------------------------------|----------------------------------------------------------------------------------------------------|----------------------------------------------------------------------------------------------------|---------------------------------------------|----------------------------------------------------------------------------------------------------|
| D-Lin                       | 1k                                                                                                 |                                                                                                    |                                                                                                    |                                             | $\prec$                                                                                                    |
| DIR-300                     | SETUP                                                                                              | ADVANCED                                                                                                    | MAINTENANCE                                                                                                  | STATUS                                      | HELP                                                                                                    |
| Internet Setup              | INTERNET CONNEC                                                                                    | TION                                                                                                    |                                                                                                    |                                             | Helpful Hints                                                                                                    |
| Wireless Setup              | If you are configuring                                                                             | the device for the first time                                                                                                    | , we recommend that you cl                                                                                   | lick on the Internet                        | <ul> <li>If you are new to<br/>networking and have never<br/>configured a router before,</li> </ul>                                                                                                    |
| LAN Setup                   | Connection Setup Wa                                                                                | zard, and follow the instru-<br>settings manually, click the                                                                              | ctions on the screen. If you v<br>Manual Internet Connection                                                 | wish to modify or<br>n Setup                |                                                                                                    |
| Time and Date               | compare are derived                                                                                | contract of the second second second                                                                                                    |                                                                                                    | n occup.                                    | Connection Setup                                                                                                    |
| Parental Control            | INTERNET CONNEC                                                                                    | TION SETUP WIZARD                                                                                                    |                                                                                                    |                                             | Wizard and the router will<br>quide you through a few                                                                                                    |
| Logout<br>Corrine<br>Reboot | If you would like to uti<br>D-Link Systems Rout<br>Note: Before Isunchin<br>Quick Installation Gui | lize our easy to use Web-t<br>er to the Internet, click on t<br>Internet Conne<br>ig the wizard, please make<br>de included in the packag | ased Wizard to assist you i<br>the button below.<br>ction Setup Wizard<br>e sure you have followed all<br>e. | n connecting your new steps outlined in the | <ul> <li>Intervent up and running.</li> <li>If you consider yourself<br/>an advanced user and<br/>have configured a router<br/>before, click Manual<br/>Internet Connection<br/>Setup to input all the<br/>settings manually.</li> </ul> |
|                             | MANUAL INTERNE                                                                                     | T CONNECTION OPTIO                                                                                                    | NS<br>s of your new D-Link Router<br>t Connection Setup                                                      | r manually, then click on                   |                                                                                                    |

3. В появившемся окне нажимаем кнопку «Next».

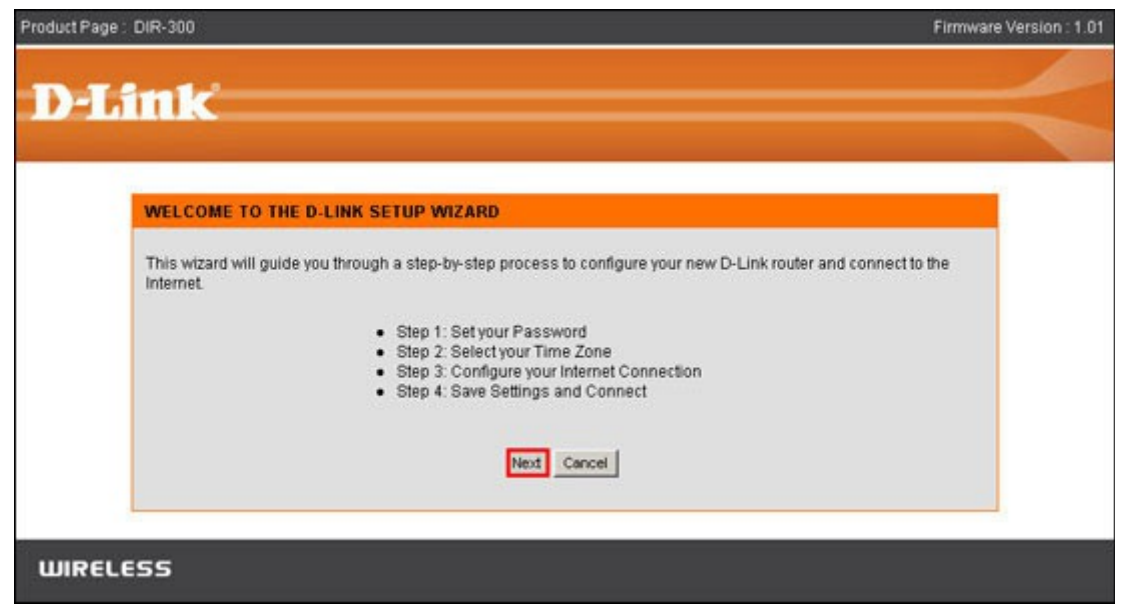

4. Придумайте и введите новый пароль, который вы будете вводить в будущем для изменения настроек роутера. Введите также подтверждение нового пароля, нажмите кнопку «**Next**».

| -Link                           |                                                   |                                                                               |                                         |                                              |                                        |     |
|---------------------------------|---------------------------------------------------|-------------------------------------------------------------------------------|-----------------------------------------|----------------------------------------------|----------------------------------------|-----|
|                                 |                                                   |                                                                               |                                         |                                              |                                        |     |
| STEP 1: SE                      | YOUR PASSWOR                                      | D                                                                             |                                         |                                              |                                        |     |
| By default, yo<br>configuration | ur new D-Link Router<br>pages. To secure you<br>V | does not have a p<br>r new networking<br>Password : [•<br>erify Password : [• | assword configure<br>device, please set | d for administrato<br>and verify a passv<br> | r access to the Web-bas<br>vord below: | sed |
|                                 |                                                   | Prev                                                                          | Next Cancel                             |                                              |                                        |     |
| ic.                             |                                                   |                                                                               |                                         |                                              |                                        |     |

5. Выберите часовой пояс, нажмите кнопку «Next».

| Product Page : | : DIR-300 Firmv                                                                                                    | vare Version : 1.01 |
|----------------|----------------------------------------------------------------------------------------------------|---------------------|
| D-L            | intr'                                                                                                    | -                   |
|                |                                                                                                    |                     |
|                | STEP 2: SELECT YOUR TIME ZONE                                                                                                    |                     |
|                | Select the appropriate time zone for your location. This information is required to configure the time-based options for the router. |                     |
|                | (GMT+03:00) Moscow, St. Petersburg, Volgograd                                                                                        |                     |
|                | Prev Next Cancel                                                                                                    |                     |
| WIREL          | ESS                                                                                                    |                     |

6. Выберите пункт «Username/Password (PPPoE)», нажмите кнопку «Next».

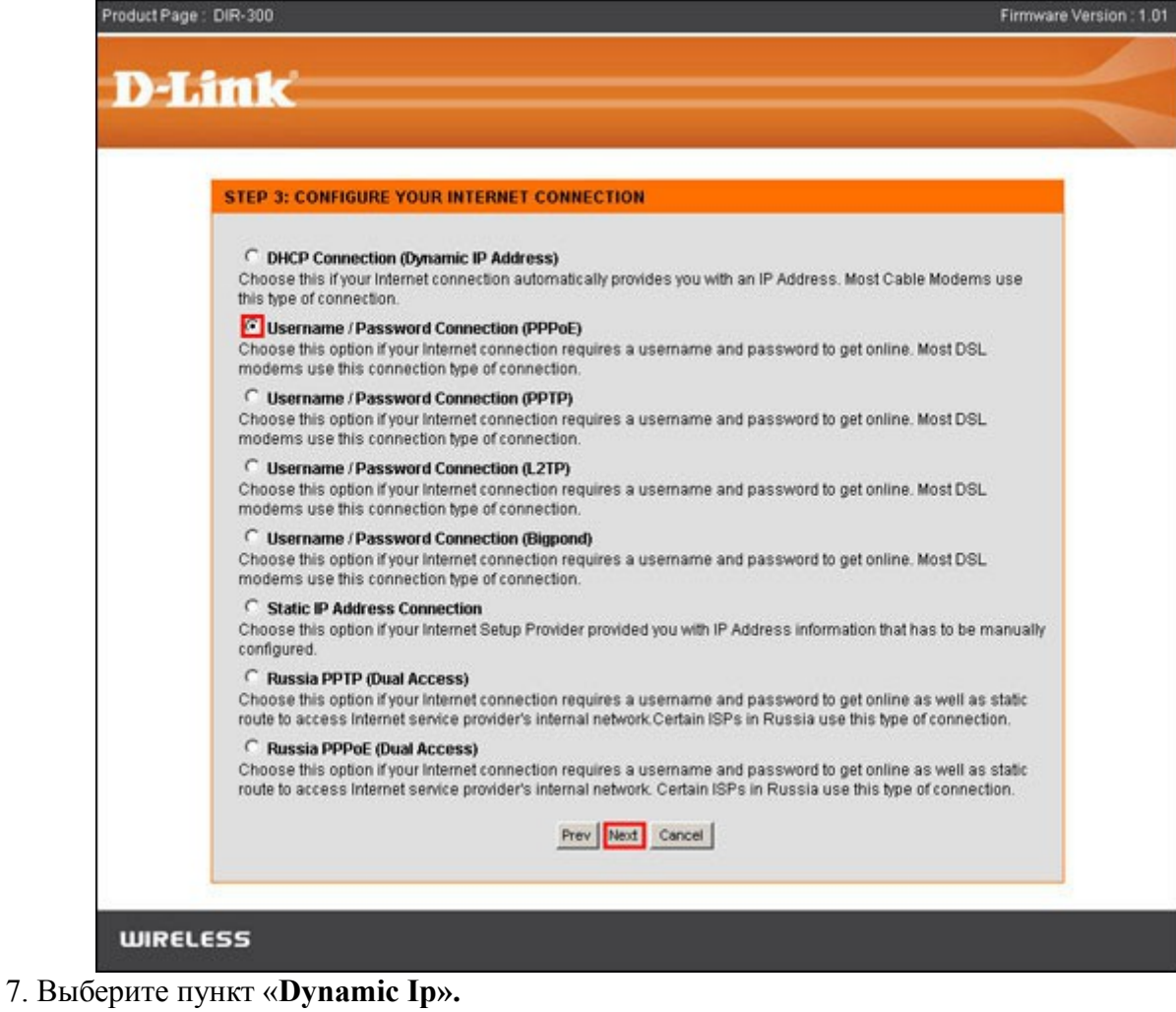

Введите ваши учетные данные на подключение к Интернету (см. страницу договора «Идентификационные коды абонента»):

«User name» — Ваш логин;

«Password» — Ваш пароль;

«Verify Password» — Подтверждение пароля.

Нажмите кнопку «Next».

| in te                                                                                                    |    |
|----------------------------------------------------------------------------------------------------|----|
|                                                                                                    |    |
|                                                                                                    |    |
| SET USERNAME AND PASSWORD CONNECTION (PPPOE)                                                                                                    |    |
| To set up this connection you will need to have a Username and Password from your Internet Service Provider. If y<br>do not have this information, please contact your ISP. | ou |
| Address Mode : 🖸 Dynamic IP C Static IP                                                                                                    |    |
| IP Address :                                                                                                    |    |
| User Name : Bau nones                                                                                                    |    |
| Password :                                                                                                    |    |
| Verify Password : ••••••                                                                                                    |    |
| Service Name : (Optional)                                                                                                    |    |
| Note: You may also need to provide a Service Name. If you do not have or                                                                                                    |    |
| know this information, please contact your tor.                                                                                                    |    |
| Prev Next Cancel                                                                                                    |    |
|                                                                                                    |    |

8. Нажмите кнопку «Connect».

| Product Page : DIR-300                                                                                                    | Firmware Version : 1.01 |
|----------------------------------------------------------------------------------------------------|-------------------------|
| D-Link                                                                                                    |                         |
|                                                                                                    |                         |
| SETUP COMPLETE!                                                                                                    |                         |
| The Setup Wizard has completed. Click the Connect button to save your settings and reboot the router.           Prev         Connect         Cancel |                         |
| WIRELESS                                                                                                    |                         |
| WIRELESS                                                                                                    |                         |

Настройка роутера **D-Link DIR-100** на этом завершена. Если у вас роутер **D-Link DIR-300**, то также необходимо настроить беспроводную сеть:

- 9. В верхнем меню выбираем «SETUP».
- В меню слева выбираем «Wireless Setup».
- В окне нажимаем кнопку «Manual Wireless Connection Setup».

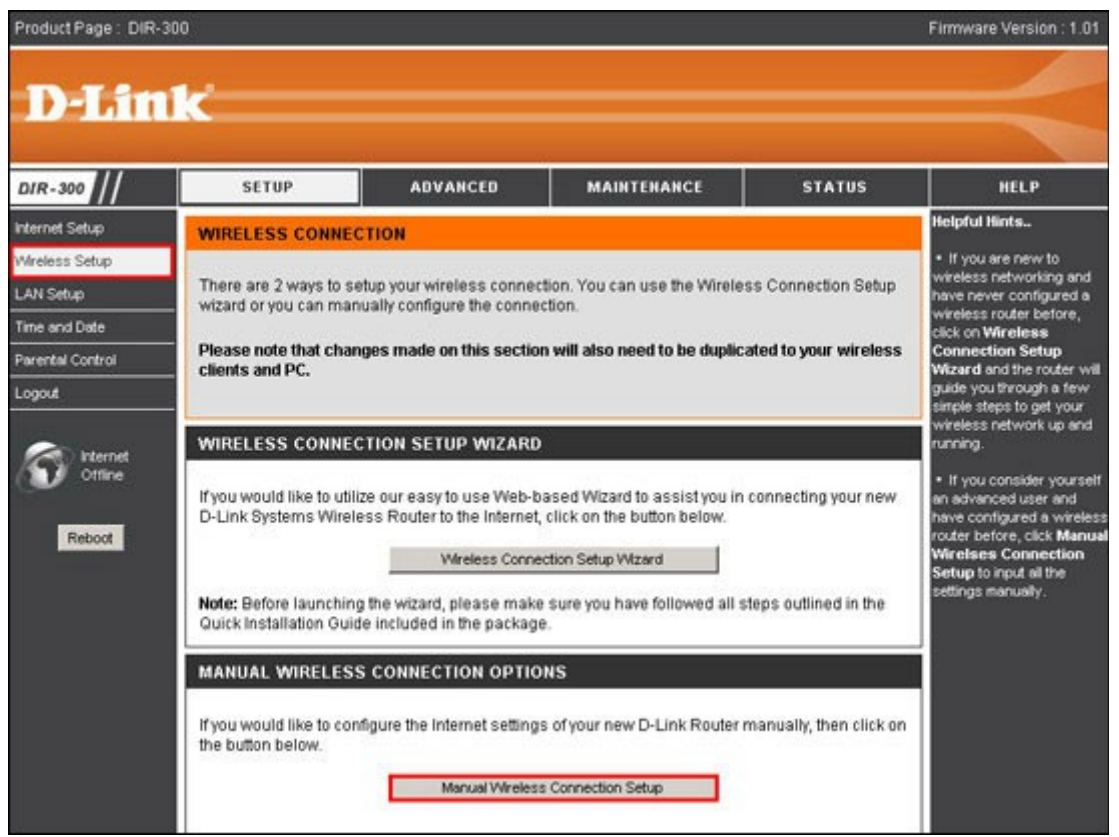

10. «Security Mode» выберите «Enable WPA/WPA2 Wireless Security (enhanced)». «WEP key» введите 10-ти значный ключ. Этот ключ беспроводное устройство будет запрашивать при подключении к беспроводной сети. Рекомендуем использовать серийный номер роутера (s/n, закреплен на нижней стороне роутера) — даже если вы забудете ключ беспроводной сети, то в любой момент сможете его восстановить.

| DIR-300                                                                    | SETUP                                                                                                    | ADVANCED                                                                                                    | MAINTENANCE                                                                           | STATUS                       | HELP                                                                                                    |
|----------------------------------------------------------------------------|----------------------------------------------------------------------------------------------------|----------------------------------------------------------------------------------------------------|---------------------------------------------------------------------------------------|------------------------------|----------------------------------------------------------------------------------------------------|
| Internet Setup                                                             | WIRELESS NETWO                                                                                                    | Helpful Hints                                                                                                    |                                                                                       |                              |                                                                                                    |
| Wireless Setup<br>LAN Setup<br>Time and Date<br>Parental Control<br>Logout | views Setup       Use this section to configure the wireless settings for your D-Link router. Please note that changes made on this section may also need to be duplicated on your wireless client.         and Date       To protect your privacy you can configure wireless security features. This decive supports three wireless security modes including: WEP, WPA and WPA2.         out       Dest form Cuttors |                                                                                                    |                                                                                       |                              |                                                                                                    |
| Internet<br>Offline                                                        | WI-FI PROTECTED                                                                                                    | SETUP (ALSO CALI                                                                                                    | ED WCN 2.0 IN WINDOWS                                                                 | VISTA)                       | centified Windows Vista<br>driver in order to take<br>advantage of this feature<br>• Changing your Wireles                                                                                                    |
| Reboot                                                                     | Wi-Fi F                                                                                                    | Enable : V<br>Current PIN : 5097:<br>Protected Status : Enab                                                                       | 5792<br>nerate New PN Reset P<br>led / Not Configured<br>Add Wireless Device with WPS | ₩ to Default                 | Network Name is the first<br>step in securing your<br>wireless network. We<br>recommend that you<br>change it to a familiar name<br>that does not contain any<br>personal information.<br>• Enabling Hidden Mode is                                                                                 |
|                                                                            | WIRELESS NETWO                                                                                                    | ORK SETTINGS                                                                                                    |                                                                                       |                              | another way to secure<br>your network. With this                                                                                                    |
|                                                                            | E<br>Wireless<br>Enable Auto Ch<br>Wi<br>Trai                                                                                                    | nable Wireless :<br>Network Name : Test<br>annel Selection :<br>reless Channel :<br>6<br>nsmission Rate : Bes<br>WMM Enable :<br>0 | (Also calle                                                                           | ed the SSID)                 | option enabled, ho wreases<br>clients will be able to see<br>your wireless network<br>when they perform scan to<br>see what's available. In<br>order for your wireless<br>devices to connect to your<br>router, you will need to<br>manually enter the Wireless<br>Network Name on each<br>devices. |
|                                                                            | Enable H                                                                                                    | lidden Wireless : 🔲 (                                                                                                    | Also called the SSID Broadcas                                                         | t)                           | If you have enabled                                                                                                    |
|                                                                            | WIRELESS SECUR                                                                                                    | Security Mode : Ena                                                                                                    | ble WPA/WPA2 Wireless Security                                                        | (enhanced) 👻                 | <ul> <li>Wireless Security, make<br/>sure you write down WEP<br/>Key or Passphrase that<br/>you have configured. You<br/>will need to enter this</li> </ul>                                                                                                    |
|                                                                            | WPA/WPA2                                                                                                    | information on any<br>wireless device that you<br>connect to your wireless<br>network.                                             |                                                                                       |                              |                                                                                                    |
|                                                                            | WPAWPA2 requires :                                                                                                    | Cipher Type : TKP<br>PSK / EAP : PSK<br>prk Key : ******                                                                           | e encryption and authenticati                                                         | on.<br>8-63 ASCII or 64 HEX) |                                                                                                    |
|                                                                            | Save Settings                                                                                                    | Don't Save Settings                                                                                                    | Ри                                                                                    | сунок 2)                     |                                                                                                    |

11. Сохраните настройки нажатием кнопки «Save Settings». На этом настройка роутера завершена.